KTF software

May 2018

Procedure to add pipe material and bedding info with improved Micro Drainage module.

- 1. KTF>Translators>Micro Drainage>Pipe network tools: Import your .mdx file
- 2. View/edit some of the pipes to confirm the pipe and bedding materials MicroDrainage tools

| Open Save a             | s Save                   | Export   | Impo           | rt       | Extract surfac | es |  |
|-------------------------|--------------------------|----------|----------------|----------|----------------|----|--|
| ipe network             |                          |          |                |          |                |    |  |
| Pipe runs (8)           |                          |          | Pipes (16)     |          |                |    |  |
| Pipes: 35               | 1 : 16 pipes, I = 397.36 | 5        | 1.000 S1 to S2 |          |                | 1  |  |
| 2 : 1 pipes, l = 17.551 |                          |          | 1.001 S2 to S3 |          |                |    |  |
| 3 : 1 pipes, I = 14.330 |                          |          | 1.002 S3 to S4 |          |                |    |  |
| Edit pipe data X        |                          |          | 1.004 S5       | to S6    |                |    |  |
|                         |                          |          | 1.005 56       | to S7    |                |    |  |
| 1.005                   |                          |          | 1.006 S7       | to S8    |                |    |  |
|                         |                          |          | 1.007 58       | to 59    |                |    |  |
|                         |                          | 1.009 S1 | 0 to S11       |          |                |    |  |
| Diameter (mm): 450      |                          |          | 1.010 S1       | 1 to S12 |                | `  |  |
| IL in                   | : 76.9                   |          |                |          |                |    |  |
| 1                       | 76 862                   |          | Length         | Diameter | Capacity       |    |  |
| IL out                  | 10.002                   |          | 55.633         | 225      | 11%            |    |  |
|                         | HDPE                     |          | 24.729         | 225      | 62%            |    |  |
| Pipe material           | e material:              |          | 17.551         | 225      | 4%             |    |  |
| Bedding type            | e: Class S               |          | 39.691         | 300      | 41%            |    |  |
| bedding type.           |                          | <b>\</b> | 10.675         | 300      | 15%            |    |  |
| Bedding description     | Granular Surround        |          | 14.441         | 300      | 4%             |    |  |
| L                       |                          |          | 13.223         | 300      | 13%            |    |  |
|                         | 1                        |          | 18.648         | 450      | 32%            |    |  |
| OK Cancel               |                          | 16.031   | 450            | 37%      |                |    |  |
| Gradient %:0.204        | -                        | _        | 32.537         | 225      | 14%            |    |  |
|                         | Velocity: 0.911          | 4.001    | 7.149          | 225      | 11%            |    |  |

X

## 3. Export a set of manholes onto a road with the Export>LSC option

MicroDrainage tools

| Open                                                                                      | Save as Save                    | Export    | In | nport      |  |  |
|-------------------------------------------------------------------------------------------|---------------------------------|-----------|----|------------|--|--|
| kport                                                                                     |                                 | /         | ×  | 16)        |  |  |
| Pipe network exr                                                                          | ports                           |           |    | 51 to 52   |  |  |
|                                                                                           |                                 |           |    | 52 to 55   |  |  |
| SWS / FWS                                                                                 | Write a MicroDrainage .sws or . | .fws file |    | 54 to S5   |  |  |
| 1                                                                                         |                                 |           |    | S5 to S6   |  |  |
| CSV                                                                                       |                                 | 57 to 58  |    |            |  |  |
|                                                                                           |                                 |           |    |            |  |  |
|                                                                                           |                                 |           |    | 59 to S10  |  |  |
|                                                                                           |                                 |           |    | 510 to S11 |  |  |
| Special                                                                                   | Ø                               |           |    | 511 10 512 |  |  |
| 50 L                                                                                      |                                 |           |    |            |  |  |
| LSC Write a KTF formatted .lsc file . This file stores                                    |                                 |           |    |            |  |  |
| mannoles near to a road centreline and will be<br>used to superimpose onto a long section |                                 |           |    |            |  |  |
|                                                                                           | abea to superimpose onto a lon  | goodioni  |    | 225        |  |  |
|                                                                                           | Max distance from centreline:   | 10        |    | 225        |  |  |
|                                                                                           |                                 |           |    | 225        |  |  |
|                                                                                           |                                 |           |    | 300        |  |  |
|                                                                                           |                                 |           |    | 000        |  |  |
|                                                                                           | Cancel                          |           |    | 300        |  |  |

- 4. KTF>Translators>Micro Drainage>Pipe data to KTF section: Select a relevant .lsc\_pipe file
- 5. Adjust the Material line settings for your section layout

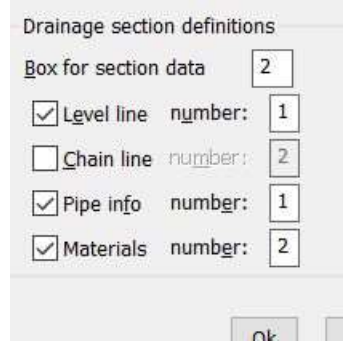

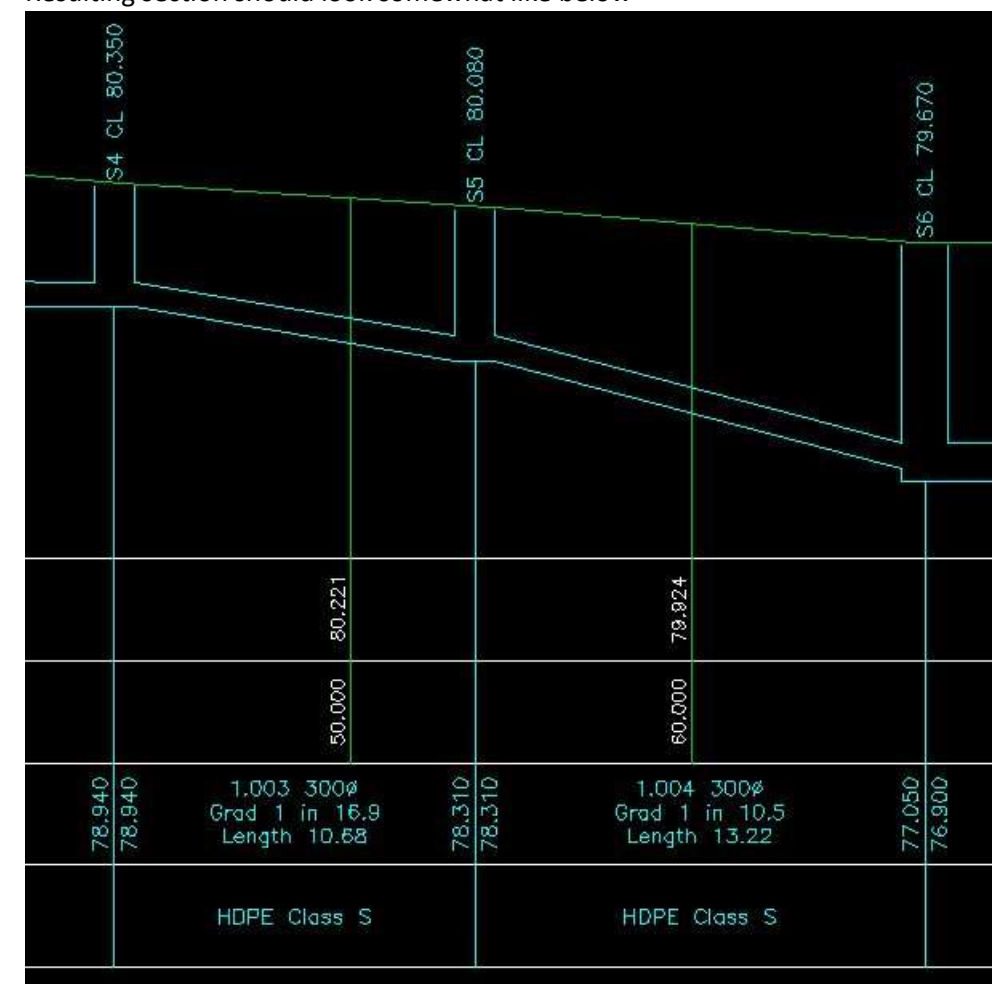

6. Resulting section should look somewhat like below